# M<sub>M</sub> erzbistum**köln**

Anleitung OpenCms 8 Inhaltstyp Kommentare

# Inhalt

| 1. Allgemeines zum Inhaltstyp Kommentare | 3 |
|------------------------------------------|---|
| 2. Anwendung                             | 3 |
| 3. Funktion                              | 5 |

### 1. Allgemeines zum Inhaltstyp Kommentare

Auf vielen Websites sieht man Kommentarfunktionen oder Gästebücher. Wenn Sie diese Funktion auch nutzen möchten, müssen Sie den Inhaltstyp Kommentare verwenden und entsprechend konfigurieren. Der Inhaltstyp Kommentare, ermöglicht Ihnen Besucherkommentare, Gästebucheinträge und Fürbitten-Einträge auf Ihrer Website.

| Pinträne ////////////////////////////////////                                 | Gästebuch in                |
|-------------------------------------------------------------------------------|-----------------------------|
| Neuer Eintrag                                                                 |                             |
| Ihr Nachname:                                                                 |                             |
| Ihr Vorname:*                                                                 |                             |
| Ihre E-Mail Adresse:*                                                         |                             |
| Ort:                                                                          |                             |
| Ihr Eintrag:*                                                                 | Noch 1000 Zeichen verfügbar |
|                                                                               |                             |
|                                                                               |                             |
|                                                                               |                             |
|                                                                               |                             |
|                                                                               |                             |
|                                                                               | Ŧ                           |
| Bestätigungscode:*                                                            |                             |
| gruβwort                                                                      |                             |
| Alle Finnshefelder, die mit einem Stern (*) versehen sind, sind pflichtfalder |                             |
| And Engagereider, die find einem odern (*) versenen sind, sind Findhueider.   | Abschicken Abbrechen        |

# 2. Anwendung

Wenn Sie sich im Workplace befinden, wechseln Sie in die **Editor-Ansicht**. Wählen Sie den **Zauberstab** und fügen Sie den **Inhaltstyp "Kommentare" per "drag and drop"** an der gewünschten Stelle ein.

| ◈▤◸◣◧◉                                                                  |                                              |
|-------------------------------------------------------------------------|----------------------------------------------|
| Typen Kategorien Verzeichnisse Erweitert                                | Ergebnisse                                   |
| Titel aufsteigend                                                       | Suche Q                                      |
| Blog-Seite<br>Eine Blog-Seite mit mehreren Abschnitten un               | d optionalen Bildern für die Seite.          |
| Reiter-Element     Ein Element mit mehreren Reitern, deren Inha         | alt individuell konfigurierbar ist.          |
| E Steaser<br>Mit dem Teaser können 3 Nachrichten mit Bil                | d kurz angerissen werden.                    |
| Ein Kommentare Ein Kommentarelement mit dem man die 'Ben                | utzerkommentare' Funktionalität auf Kontaine |
| Alkacon Dokumentencenter     Konfiguriert ein Dokumentencenter, mit dem | Listen von Downloaddateien angezeigt wer     |
| Rewsletter Anmeldung für V8 und Portal                                  | Templates                                    |

Um den Inhaltstyp zu konfigurieren, fahren Sie mit der Maus über den **direct-edit-Button** und klicken Sie auf den **Bearbeitungsstift**.

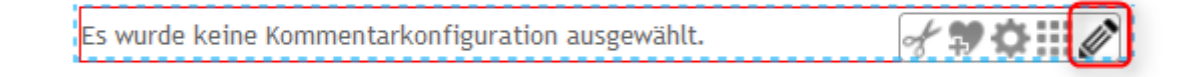

Tragen Sie zunächst einen **Titel** und eine **Überschrift** ein. Der Titel ist später ausgeblendet und dient zur Speicherung des Inhaltstyps unter dem richtigen Dateinamen im .content-Ordner.

Unter Konfigurations können Sie zwischen verschiedenen Möglichkeiten wählen:

#### Comments configuration: moderated, Login required

Um die Funktion nutzen zu können, muss sich der Besucher zuvor mit seinem Benutzernamen und Passwort authentifizieren um einen Kommentar lesen oder schreiben zu können. Zudem muss der Beitrag von den Verantwortlichen frei geschaltet werden, damit er auf der Website sichtbar wird.

#### Comments configuration: moderated, Login for write required

Um die Funktion nutzen zu können, muss sich der Besucher zuvor mit seinem Benutzernamen und Passwort authentifizieren um einen Kommentar schreiben zu können. Zudem muss der Beitrag von den Verantwortlichen frei geschaltet werden, damit er auf der Website sichtbar wird.

#### **Comments configuration: moderated**

Die Kommentarfunktion steht jedem Leser ohne vorheriges Login zur Verfügung und die dort eingetragenen Beiträge müssen vom Verantwortlichen freigeschaltet werden, damit sie auf der Website sichtbar sind.

#### **Comments configuration: unmoderated**

Jedem Leser der Internetseite steht die Kommentarfunktion ohne vorheriges Login zur Verfügung. Der Beitrag wird direkt veröffentlicht.

#### Guestbook configuration: unmoderated

Die Gästebuchfunktion steht jedem Leser ohne vorheriges Login zur Verfügung und die dort eingetragenen Beiträge sind direkt nach dem Absenden auf der Internetseite uneingeschränkt sichtbar.

#### Guestbook configuration: moderated

Die Gästebuchfunktion steht jedem Leser ohne vorheriges Login zur Verfügung. Die dort eingetragenen Gästebuchbeiträge werden aber vor einer Veröffentlichung von den Verantwortlichen gesichtet und dann frei geschaltet.

#### Intercession configuration: moderated

Die Fürbittenfunktion steht jedem Leser ohne vorheriges Login zur Verfügung. Die dort eingetragenen Fürbitten werden aber vor einer Veröffentlichung auf der Internetseite von den Verantwortlichen gesichtet und dann frei geschaltet bzw. gelöscht.

#### Intercession configuration: unmoderated, Admin Login to read

Die Fürbittenfunktion steht jedem Leser ohne vorheriges Login zur Verfügung. Die dort eingetragenen Fürbitten sind aber nicht öffentlich einsehbar, sondern stehen nur den Verantwortlichen nach einer Authentifizierung durch Benutzername und Passwort zur Verfügung.

Außerdem können Sie bestimmen, wie viele Kommentare (Beiträge) pro Seite angezeigt werden sollen und welche **Sicherheitsstufe** sie wählen möchten. Wenn Sie mit der Konfiguration fertig sind, wählen Sie **"Speichern und Schließen"**.

|                       | - Conline                                                                                                    |
|-----------------------|----------------------------------------------------------------------------------------------------|
| Editor - /azubi-lei   | na/.content/comments/comments-00002.html                                                                                                    |
| ] 🖓 🗳 🖬               |                                                                                                    |
| Titel:                | Ø Gästebuch                                                                                                    |
| Überschrift:          | (2) Gaestebuch - Hinterlassen Sie uns eine Nachricht!                                                                                                    |
| Konfigurations:       | ③ Guestbook configuration: moderated                                                                                                    |
| Minimierter Start:    | 🜮 (Klicken Sie rechts auf den Button "Hinzufügen", um dieses Element zu aktivieren)                                                                                                    |
| Kommentare pro Seite: | 5 -                                                                                                    |
| Sicherheitsstufe:     | <ul> <li>Keine Anmeldung nötig, Kommentare lesen und schreiben immer möglich.</li> <li>Anmeldung nötig nur zum Schreiben neuer Kommentare, Kommentare lesen immer möglich.</li> <li>Anmeldung immer nötig, zum Schreiben und Lesen von Kommentaren.</li> <li>Jeder kann Kommentare abgeben, aber nur Verwalter können sie lesen.</li> </ul> |
|                       |                                                                                                    |

# 3. Funktion

Sie erhalten immer eine Benachrichtigung per E-Mail, wenn jemand einen neuen Eintrag auf Ihrer Seite verfasst hat. Wenn Sie die Funktionen **als "moderated" konfiguriert** haben, können Sie **Beiträge freigeben, blockieren oder löschen.** Wenn Sie die Funktionen **als "unmoderated" konfiguriert** haben, können Sie **Beiträge nur löschen.** 

Wenn Sie im **Offline-Modus in OpenCms** sind, wird der Beitrag wie im Bild angezeigt. In der **Web-Ansicht** oder wenn Sie im Workplace auf **Online** umstellen, nachdem Sie die Seite veröffentlicht haben, wird Ihnen der Beitrag mit den Angaben **Nachname und Vorname angezeigt**, nicht mehr der **Benutzername**, der üblicher Weise "**guest"** lautet.

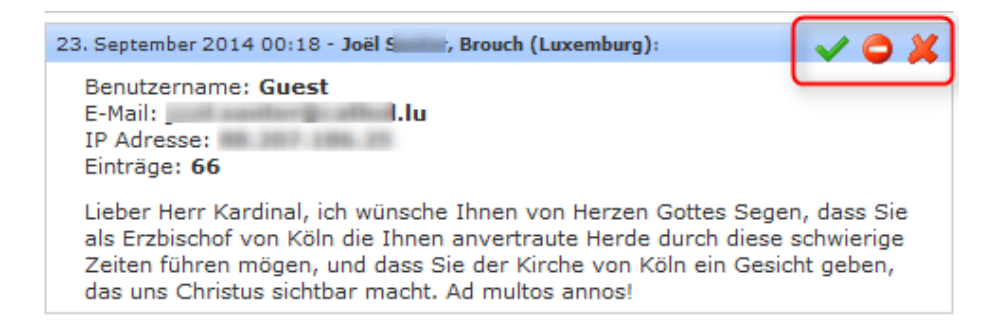

Freigegebene Beiträge können anschließend nur noch blockiert und gelöscht werden.

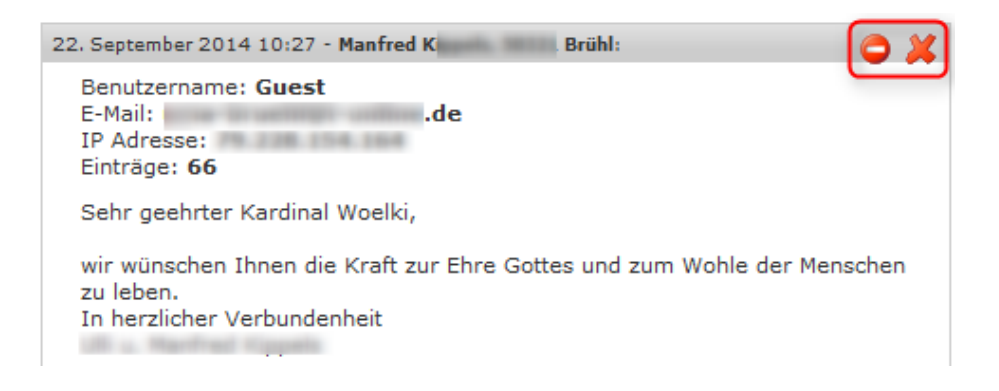

In der Webansticht sehen die Gästebuch-Einträge dann wie folgt aus: Hier erscheinen nur die Nachricht, der Name und der Ort.

# Online-Gratulationen an Kardinal Woelki

| Einträge<br>Klicken Sie hier um einen neuen Eintrag zu schreiben.                                                   |
|----------------------------------------------------------------------------------------------------|
| 22. September 2014 15:36 - Karl-Josef R , Limburg:                                                                  |
| Sehr geehrter Herr Erzbischof,                                                                                      |
| auch von meiner Seite Gottes Segen und eine glückliche Hand bei Ihrer neuen Aufgabe.                                |
| Herzliche Grüße aus Limburg                                                                                         |
| K.J. Rathess                                                                                                    |
| 22. September 2014 10:27 - Manfred K Brühl:                                                                         |
| Sehr geehrter Kardinal Woelki,                                                                                      |
| wir wünschen Ihnen die Kraft zur Ehre Gottes und zum Wohle der Menschen<br>zu leben.<br>In herzlicher Verbundenheit |